# **Step-by-Step Integration Guide**

&

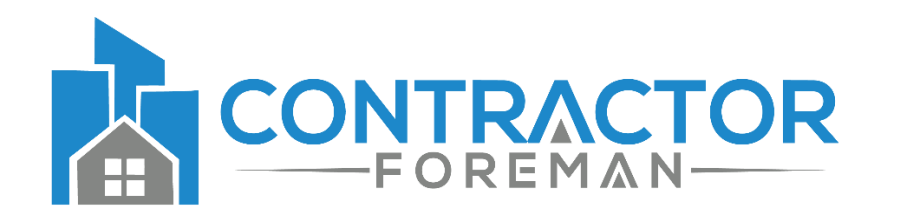

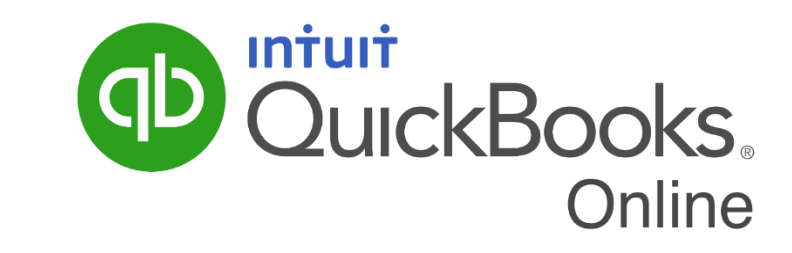

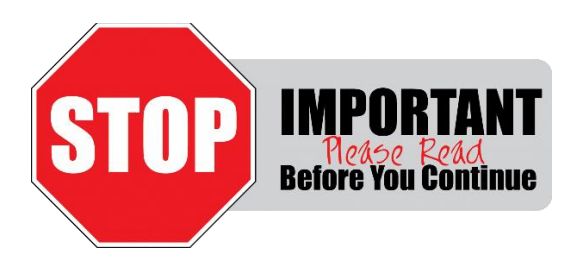

Please do not be intimidated by the length of this guide. Understand that our goal is to provide you with every detail necessary to make the integration successful by ensuring that all prep work is done ahead of time to make the process go smoothly. We understand that following this page-by-page will take longer but we also know that when someone rushes through it, they spend more time on the backend cleaning up data they realized they should have managed prior to the sync.

# Integration Assistance (RECOMMENDED)

We provide up to 1.5 hours of integration assistance with our third-party accounting partner. This is a recommended service as it can help save time due to an integration that wasn't correctly completed as a result of how your data is currently managed in QuickBooks. Register here: <u>https://contractorforeman.com/knowledge-base/how-do-i-integrate-with-quickbooks/</u>If additional support is needed, a discounted rate is available for all customers directly through the partner.

If support is needed, email support@contractorforeman.com and please provide details and screenshots.

# Step 1: Prepping Your Data

Before continuing, it's extremely important that you take the time and thoroughly read through the entire guide and that you make sure your QuickBooks account is prepped for syncing. Do not move forward with the integration until your data is prepped for syncing. Do not continue with the integration until you have read through the guide.

# Contacts

If you have contacts (Customers, Employees & Vendors) in QuickBooks that you do not want to import into Contractor Foreman, consider making them Inactive. Otherwise, all contacts will be imported. If you complete the integration and then decide to archive records, you must Archive them in Contractor Foreman so that they flow to QuickBooks and become archived there. Archiving records is a one-way sync from Contractor Foreman to QuickBooks. If you have been using Contractor Foreman and QuickBooks in the past but did not have the two connected, you will first want to make sure the contact names in both systems have the same spelling so that the records can be automatically matched.

# Projects

All projects added to Contractor Foreman get saved in QuickBooks as a Sub-Customer. Although QuickBooks does have a Projects section, we as developers are unable to sync data into this section. This is true for us as well as other providers.

# **Archived Items**

Archiving items is a one-way sync. If an item in Contractor Foreman is archived, it will become archived in QuickBooks (if linked). Items archived in QB do not get archived in CF.

#### Rev 10/20/22

# What Does/Does Not Transfer

The following items are synced by the Contractor Foreman and QuickBooks Desktop Connector. **NOTE**: Existing items in QB (Bills, Invoices, Payments, Estimates, PO's) do not import into CF. If an existing record in QB is updated, it will then pull over into CF.

- Contacts (Employees, Vendors, Customers)
  - Keep in mind that QB requires unique first/last names across the whole system. If you have an Employee and Vendor with the same name, add a middle initial.
- Projects (Sub-Customers)
- Estimates
  - Estimates are not sent to QB until they have been Approved in Contractor Foreman.
- Projects
- Purchase Orders
  - Purchase Orders are not sent to QB until they have been Approved in Contractor Foreman.
- Invoices
  - o Invoices are not sent to QB until they have been Approved in Contractor Foreman.
- Invoice Payments
  - o Invoice Payments are not sent to QB until they have been Verified in Contractor Foreman.
  - Currently we do not sync Invoice Payments from QB to CF if it's associated with multiple Projects.
- Bills
  - Currently we do not sync Bills from QB to CF if it's associated with multiple Projects.
- Bill Payments
- Expenses
- Time Cards
  - Time Card data only syncs one-way from CF to QB. We do not transfer how much your employee is to be paid QB handles that.
- Tax Rates
- Chart of Accounts
  - The COA is referenced within CF but updating or adding a new COA must take place in QB.
- Cost Codes
- Archived Items
  - If an item in Contractor Foreman is archived, it will become archived in QuickBooks (if linked). Items archived in QB do not get archived in CF.

# **Cost Codes**

Contractor Foreman uses a two-tier Cost Code system. In Contractor Foreman, all items added to an invoice, estimate, etc are associated with a Child code. All Child codes are then grouped under a Parent code (for better structure and jobcosting). Child items in Contractor Foreman are equal to a Product/Service in QuickBooks. A Parent code in Contractor Foreman is equal to a Category in QuickBooks. All Child items (QB:Services) must be under a Parent item (QB:Category). Codes that are not setup properly will not transfer correctly and will greatly increase the integration time and data cleanup. Do not continue with the integration until you have this step completed.

An example of how this correctly looks in QuickBooks and in Contractor Foreman is shown below. Here we have the Parent (Concrete) and four child items below it. (The link icon represents the code is correctly synced with QB.) Keep in mind that QuickBooks restricts the length of each name to 31 characters. This will only be a concern if you have codes in CF that you are trying to match or import into QB. If you have been using Contractor Foreman and QuickBooks in the past but did not have the two connected, you will first want to make sure the Cost Code names in both systems have the same spelling so that the records can be automatically matched.

\*\* IMPORTANT: Go to Contractor Foreman > Menu > Settings > Cost Codes. If you see codes in there that you do not want imported into QuickBooks, contact support and we can remove those for you. You'll also have the option during the integration.

| NAME                           | SKU 🔺 | ТҮРЕ    | SALES DESCRIPTION | SALES PRICE | COST | TAXABLE | QTY ON HAND | REORDER POINT | ACTION |
|--------------------------------|-------|---------|-------------------|-------------|------|---------|-------------|---------------|--------|
| Concrete                       | 03000 | Service |                   |             | 0    | ~       |             |               | Edit 🔻 |
| Slabs<br>Sub-item of Concrete  | 03410 | Service |                   |             | 0    | *       |             |               | Edit 🔻 |
| Gunite<br>Sub-item of Concrete | 03420 | Service |                   |             | 0    | *       |             |               | Edit 👻 |

Overview All Sales Invoices Customers Deposits Products and Services

| Cost Code # |         | Cost Code Name |       | Status |        | Action                         |                                |
|-------------|---------|----------------|-------|--------|--------|--------------------------------|--------------------------------|
| 03000       |         | Concrete       |       | Active |        | + 🖋 🥝                          |                                |
|             | 1 03410 |                | Slabs |        | Active | 🖋 ⊘ 🗹 Available in Time Cards? |                                |
|             | 2       | 03420          |       | Gunite |        | Active                         | 🖋 🥝 🗹 Available in Time Cards? |

# Step 2: Connecting to QuickBooks

Once the data in QuickBooks is prepped for syncing, the next step is to connect to your QuickBooks account. To do this, go to Contractor Foreman > Menu > Settings > Integration > QuickBooks Online.

# Accounting Integration

Currently you can only use one Accounting system per company. Contact us if you need help connecting to your Accounting system.

| Accounting System None QuickBooks Online QuickBooks Desktop | QuickBooks Desktop | QuickBooks Online | None | Accounting System |
|-------------------------------------------------------------|--------------------|-------------------|------|-------------------|
|-------------------------------------------------------------|--------------------|-------------------|------|-------------------|

There you will see something that looks similar to the image above. Take the time to thoroughly read through the integration guide (if you haven't done so already).

Once ready, click on QuickBooks Online.

If you have Demo data still enabled in your account, you will be prompted asking if you would like to remove it. We highly recommend that you do so otherwise the demo data will be sent to QB.

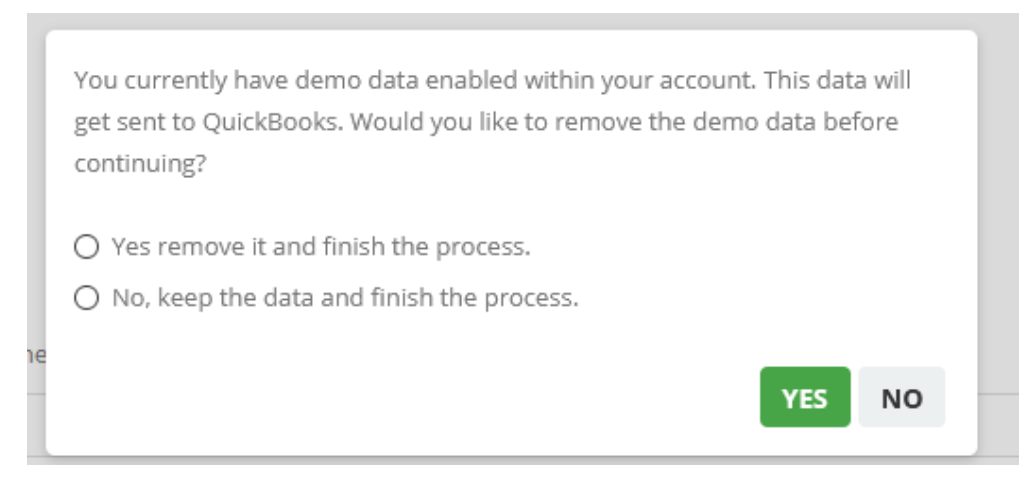

It's possible that the QB popup will be blocked by your browser. If so, allow popups for this page.

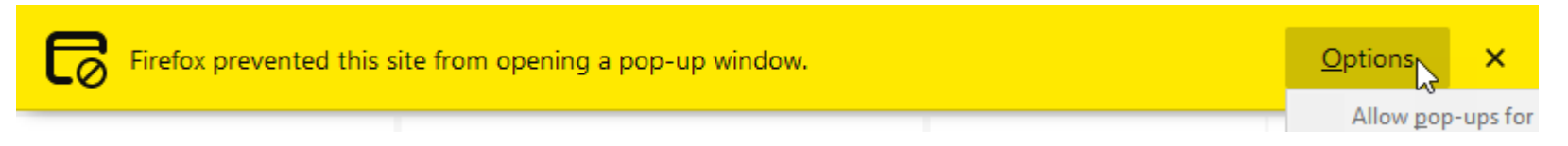

Once the popup is enabled, you'll then be asked to log into your QuickBooks account. This information is shared with QuickBooks online and is not visible to Contractor Foreman.

| Intuit                                                                 |   |
|------------------------------------------------------------------------|---|
| 🅑 turbotax 🐠 quickbooks ( mint                                         |   |
| Sian In                                                                |   |
| One account for everything Intuit, including<br>QuickBooks. Learn more |   |
| G Sign in with Google                                                  | ] |
| or                                                                     |   |
| Email or user ID                                                       | - |
|                                                                        |   |
| Password                                                               |   |
|                                                                        |   |
| Remember me                                                            |   |
| A Sign In                                                              |   |

After signing in, QuickBooks will show you the company file associated with your QB account. If you have multiple company files, you'll need to select the account to connect to. Then click Next.

| mtwt     ckbooks.                                                                          | Welcome Steven, ( <u>Not You?</u> ) |
|--------------------------------------------------------------------------------------------|-------------------------------------|
| Let's get you set up to use Contract<br>Search for one of your companies below to use with | torForeman.com                      |
| Search for a company                                                                       |                                     |
| Peter Construcion Services                                                                 |                                     |
| Apps already connected to Peter Construcion Services, LLC                                  | ~                                   |
| No, thanks                                                                                 | Next                                |

After clicking Next, the page will refresh and close the QB window and you will now be ready to begin the step-by-step wizard.

\*\*Even though you are connected to QB at this point, you need to finish the integration to get the data to sync.

# Step 3: Beginning the Setup Wizard

After the popup in the previous screen closes, you'll then be taking to the newly created QB Online page within Settings.

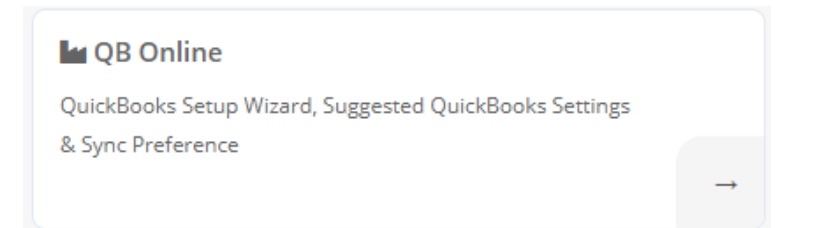

This page is only available once you have connected to QuickBooks Online. It's where all of your QB sync settings are stored.

| A QB Online                                                                                                    |                                 |                                             | × |
|----------------------------------------------------------------------------------------------------|---------------------------------|---------------------------------------------|---|
| 🕼 QuickBooks Setup Wizard                                                                                                    |                                 |                                             |   |
| Before continuing, read the step-by-step integration g                                                                                              | guide. (View PDF)               |                                             |   |
| Before getting started, we recommend making sure the following settings are activated within QuickBooks. In Quic<br>then click on Company Settings. | ckBooks, click on The gear icon | in the upper right corner of the screen and |   |
| <ul> <li>Setup a Tax Rate: Tax (left side menu) &gt; Assign Tax (Not available if Automated Sales Tax is On)</li> </ul>                             |                                 |                                             |   |
| <ul> <li>Track by Project Type: Company Settings &gt; Categories &gt; Classes &gt; On</li> </ul>                                                    |                                 |                                             |   |
| <ul> <li>Allow Custom Invoice Numbers: Company Settings &gt; Sales &gt; Custom Transaction Numbers &gt; On</li> </ul>                               |                                 |                                             |   |
| <ul> <li>Use Cost Codes: Company Settings &gt; Sales &gt; Show Product/Service column on sales form &gt; On</li> </ul>                              |                                 |                                             |   |
| <ul> <li>Company Settings &gt; Sales &gt;Track quantity and price/rate &gt; On</li> </ul>                                                           |                                 |                                             |   |
| <ul> <li>Company Settings &gt; Sales &gt; Progress Invoicing &gt; On</li> </ul>                                                                     |                                 |                                             |   |
| <ul> <li>Expense Tracking: Expenses &gt; Track Expenses and Items by Customer &gt; On</li> </ul>                                                    |                                 |                                             |   |
| <ul> <li>Purchase Orders: Expenses &gt; Use Purchase Orders &gt; On</li> </ul>                                                                      |                                 |                                             |   |
| <ul> <li>Advanced &gt; Projects &gt; On (This doesn't do much in QuickBooks Online yet, but one day it will have purpose.)</li> </ul>               |                                 |                                             |   |
| <ul> <li>Cost Code Tracking in Time Cards: Advanced &gt; Time Tracking &gt; Add Service field to timesheets &gt; On</li> </ul>                      |                                 |                                             |   |
| <ul> <li>Advanced &gt; Time Tracking &gt; Make Single-Time Activity Billable to Customer &gt; On</li> </ul>                                         |                                 |                                             |   |
| Retainage: Create a Chart of Accounts item called Retainge Held. Type=Other Current Assets, Detail Type=Retain                                      | nings. ?                        |                                             |   |
|                                                                                                    | Advanced Configuration          | Start the Wizard - Move to the Next Step    | > |

# **Revising QuickBooks Settings**

Prior to continuing, read each point on the list and make any changes to your QB settings that may be necessary. If you have been using QB for some time then most likely the necessary settings have already been enabled. This is something that can be done later.

- Setup a Tax Rate: Tax (left side menu) > Assign Tax (Not available if Automated Sales Tax is On)
- Track by Project Type: Company Settings > Categories > Classes > On
- Allow Custom Invoice Numbers: Company Settings > Sales > Custom Transaction Numbers > On
- Use Cost Codes: Company Settings > Sales > Show Product/Service column on sales form > On
- Company Settings > Sales >Track quantity and price/rate > On
- Company Settings > Sales > Progress Invoicing > On
- Expense Tracking: Expenses > Track Expenses and Items by Customer > On
- Purchase Orders: Expenses > Use Purchase Orders > On
- Advanced > Projects > On (This doesn't do much in QuickBooks Online yet, but one day it will have purpose.)
- Cost Code Tracking in Time Cards: Advanced > Time Tracking > Add Service field to timesheets > On
- Advanced > Time Tracking > Make Single-Time Activity Billable to Customer > On
- Retainage: Create a Chart of Accounts item called Retainge Held. Type=Other Current Assets, Detail Type=Retainings.

Once finished, click on the 'Start the Wizard' button.

#### Please note – Contractor Foreman can only support 1 and 2 tier customers as shown below.

| CUSTOMER / PROJECT A / COMPANY                                  | PHONE          |
|-----------------------------------------------------------------|----------------|
| Bill Kittley Customer<br>Kittley & Associates                   | 555-412-3652   |
| Kittley Deck Add on {Demo} (6-15-17) Sub-Customer (aka Project) | (555) 412-3652 |

# Select an Option

You will now be required to select one of the three options. Read each option carefully before continuing. Most people will select the Option 1. If you are unsure which is best based on the amount of data in your account, email <u>support@contractorforeman.com</u> and we will be glad to assist.

- Option 1 Continue to Page 11
- Option 2 Continue to Page 13
- Option 3 Continue to Page 15
- Option 4 Continue to Page 25
- Option 5 Bypasses the wizard and is only recommended for those who have already been through the setup.

# QuickBooks Setup Wizard • Select the option that best describes your current scenario. • I am new to Contractor Foreman but already have a QuickBooks Online account with data in it that I want to import into Contractor Foreman. • I am new to QuickBooks Online but already have a QuickBooks Online account and would like my data uploaded to QuickBooks. • I have a QuickBooks Online account and a Contractor Foreman account and both have data in it that I would like to link together. • I am new to both QuickBooks Online and Contractor Foreman and I do not have data that exist in either. • (Manual) I have already integrated Contractor foreman with QuickBooks and need to make changes or I do not need help with the setup. Save & Continue

# **Option 1 (Most Popular for New Customers)**

| QuickBooks Setup Wizard                                                                                                    | Ŧ               |
|----------------------------------------------------------------------------------------------------|-----------------|
| Select the option that best describes your current scenario.                                                                               |                 |
| I am new to Contractor Foreman but already have a QuickBooks Online account with data in it that I want to import into Contractor Foreman. |                 |
| O I am new to QuickBooks Online but already have a Contractor Foreman account and would like my data uploaded to QuickBooks.               |                 |
| O I have a QuickBooks Online account and a Contractor Foreman account and both have data in it that I would like to link together.         |                 |
| O I am new to both QuickBooks Online and Contractor Foreman and I do not have data that exist in either.                                   |                 |
| O (Manual) I have already integrated Contractor foreman with QuickBooks and need to make changes or I do not need help with the setup.     |                 |
|                                                                                                    |                 |
| Back                                                                                                    | Save & Continue |

After you click Save & Continue, you'll see a popup alerting you that it is OK to ignore the Success and Error messages you'll see. If there are any problems during the sync then those items will be listed in the Transaction Log.

| During the next few screens you will see confirmation messages flash on the screen.    |
|----------------------------------------------------------------------------------------|
| Some will be green and errors will be red. There is no need to be concerned with these |
| at the moment. At the end of the connection process, you can review the Transaction    |
| Log to see any errors and what is needed to correct it. Often it is a record that is   |
| missing a value that is required by Contractor Foreman.                                |
|                                                                                        |
|                                                                                        |

Ok

# Select What to Import

Since you selected the option "New to CF", the connector will first try to import your contacts and cost codes and tax rates into Contractor Foreman from QuickBooks.

In most cases you will select to import all of the following items from QuickBooks into Contractor Foreman. Click Save & Continue.

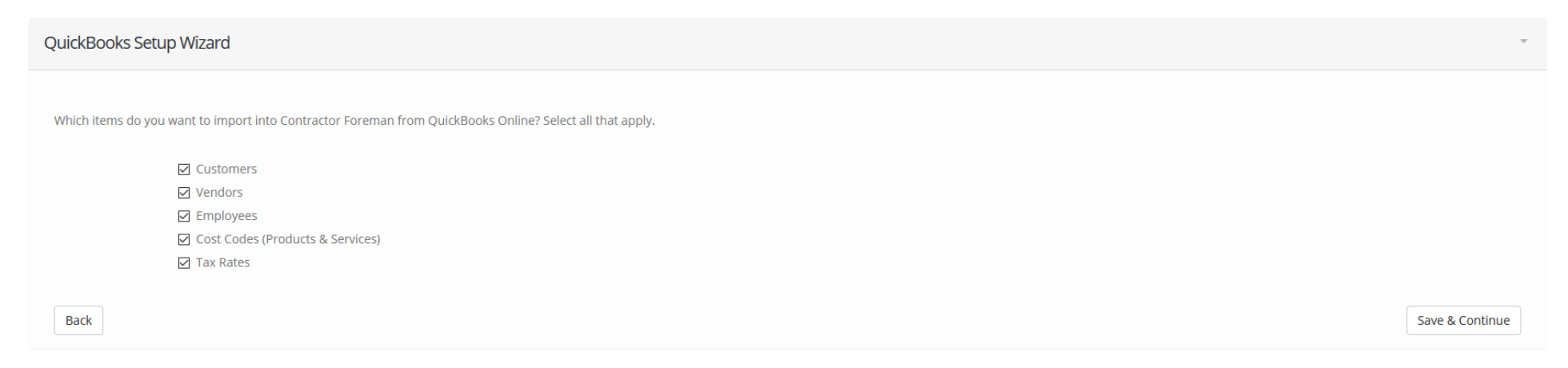

If you select to import your Cost Codes from QB to CF, you will be asked if you want to delete the existing codes that are in Contractor Foreman. If you have not used the codes in CF extensively, it is recommended to click Yes. Clicking No will require you to later match the CF codes to the QB codes manually.

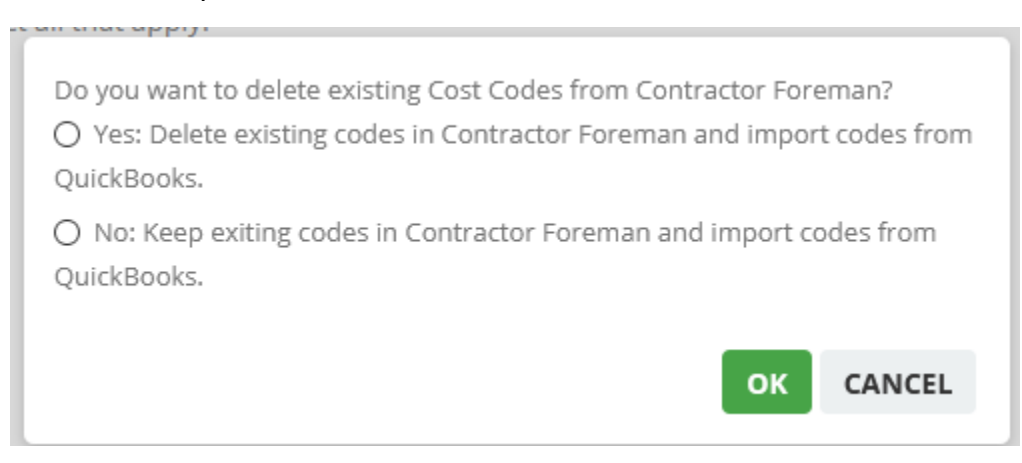

Skip to page 26 "Sync Preferences"

# Option 2

| QuickBooks Setup Wizard                                                                                                    | V               |
|----------------------------------------------------------------------------------------------------|-----------------|
| Select the option that best describes your current scenario.                                                                                                    |                 |
| O I am new to Contractor Foreman but already have a QuickBooks Online account with data in it that I want to import into Contractor Foreman.                                                                                                    |                 |
| <ul> <li>I am new to QuickBooks Online but already have a Contractor Foreman account and would like my data uploaded to QuickBooks.</li> <li>I have a QuickBooks Online account and a Contractor Foreman account and both have data in it that I would like to link together.</li> </ul> |                 |
| <ul> <li>I am new to both QuickBooks Online and Contractor Foreman and I do not have data that exist in either.</li> <li>(Manual) I have already integrated Contractor foreman with QuickBooks and need to make changes or I do not need help with the setup.</li> </ul>                 |                 |
| Back                                                                                                    | Save & Continue |

After you click Save & Continue, you'll see a popup alerting you that it is OK to ignore the Success and Error messages you'll see. If there are any problems during the sync then those items will be listed in the Transaction Log.

| During the next few screens you will see confirmation messages flash on the screen.    |
|----------------------------------------------------------------------------------------|
| Some will be green and errors will be red. There is no need to be concerned with these |
| at the moment. At the end of the connection process, you can review the Transaction    |
| Log to see any errors and what is needed to correct it. Often it is a record that is   |
| missing a value that is required by Contractor Foreman.                                |
|                                                                                        |
| Ok                                                                                     |

| QuickBooks Setup Wizard                                                                                               | ÷               |
|----------------------------------------------------------------------------------------------------|-----------------|
| Which items do you want to upload into QuickBooks Online from your Contractor Foreman account? Select all that apply. |                 |
|                                                                                                    |                 |
| □ Vendors                                                                                                    |                 |
| Employees                                                                                                    |                 |
| Cost Codes (Products & Services)                                                                                      |                 |
|                                                                                                    |                 |
| Back                                                                                                    | Save & Continue |
|                                                                                                    |                 |

Skip to page 26 "Sync Preferences"

# **Option 3 (Most Popular for Existing Customers)**

| QuickBooks Setup Wizard                                                                                                    | ~               |
|----------------------------------------------------------------------------------------------------|-----------------|
| Select the option that best describes your current scenario.                                                                                                    |                 |
| <ul> <li>I am new to Contractor Foreman but already have a QuickBooks Online account with data in it that I want to import into Contractor Foreman.</li> <li>I am new to QuickBooks Online but already have a Contractor Foreman account and would like my data uploaded to QuickBooks.</li> <li>I have a QuickBooks Online account and a Contractor Foreman account and both have data in it that I would like to link together.</li> <li>I am new to both QuickBooks Online and Contractor Foreman and I do not have data that exist in either.</li> <li>(Manual) I have already integrated Contractor foreman with QuickBooks and need to make changes or I do not need help with the setup.</li> </ul> |                 |
| Back                                                                                                    | Save & Continue |

The next few screens will allow you to manually import or sync the items that already exists in both systems.

Most people using Option 3 will use the top option indicating that you have data in both systems that needs to be matched.

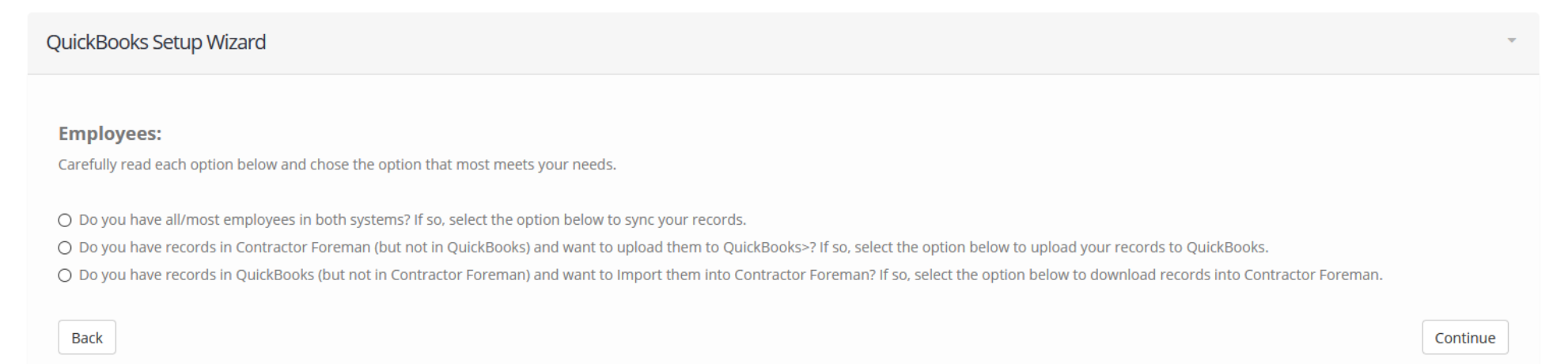

# **Employee Sync: Option 1**

#### With the top option selected, you'll now see a Link Employee Records button.

#### **Employees:**

Carefully read each option below and chose the option that most meets your needs.

Do you have all/most employees in both systems? If so, select the option below to sync your records.

Link Employee Records

O Do you have records in Contractor Foreman (but not in QuickBooks) and want to upload them to QuickBooks>? If so, select the option below to upload your records to QuickBooks.

O Do you have records in QuickBooks (but not in Contractor Foreman) and want to Import them into Contractor Foreman? If so, select the option below to download records into Contractor Foreman.

Clicking the button will open a popup. In the popup you'll see a list of CF Contacts on the left and QB Contacts on the right. If the names in both systems are the same, the items will be linked automatically. If an item is linked incorrectly, you can click the Unlink button.

Example: If CF had Bob Jones and QB had Robert Jones, the integration process will have made a copy of the missing record in both systems. So now you have Bob Jones and Robert Jones in both systems. To fix this issue, you would need to Unlink both records. Then select Bob Jones in the CF column and link it to the Robert Jones record that is in QB. Once finished, you can then archive or delete the unwanted Bob and Robert item.

| Link & Sync Contacts                            |                                                                                                    |                          | ×   |
|-------------------------------------------------|----------------------------------------------------------------------------------------------------|--------------------------|-----|
| Total Matched: 9<br>Total Contractor Foreman: 9 | Record Update Options O Update QuickBooks Record with Data                                          | from Contractor Foreman  | ^   |
| Total QuickBooks: 9                             | <ul> <li>Update Contractor Foreman Record w</li> <li>Link Records - But Leave Data As-Is</li> </ul> | ith Data from QuickBooks |     |
| Contractor Foreman (Employees)<br>First Last    | QuickBooks (Employees)<br>First Last                                                                | Action                   |     |
| Amy Brown<br>Arthur Christian                   | <ul> <li>Amy Brown</li> <li>Arthur Christian</li> </ul>                                             | Unlink                   |     |
| Marc Paradiso                                   | <ul> <li>Marc Paradiso</li> </ul>                                                                   | Unlink                   | >   |
|                                                 |                                                                                                    | Link Employee Cl         | ose |

If a record does not exist in one of the systems, you can click on –Create New Entry—from the dropdown list. The Record Update option gives you the ability to select which record should be the Master. This allows you to make QB show as Bob (instead of Robert) or you can leave it as-is but connect the item (so that CF is Bob and QB is Robert).

|  | l | _ink | & | Sync | Contacts |
|--|---|------|---|------|----------|
|--|---|------|---|------|----------|

| Total Matched: 9                          | Record Update Options      |                                                              |                                      |    |
|-------------------------------------------|----------------------------|--------------------------------------------------------------|--------------------------------------|----|
| Total Contractor Foreman: 9               | O Update QuickBooks Rec    | ord with Data fro                                            | om Contractor Foreman                |    |
| Total QuickBooks: 11                      | O Update Contractor Fore   | O Update Contractor Foreman Record with Data from QuickBooks |                                      |    |
|                                           | ○ Link Records - But Leave | Data As-Is                                                   |                                      |    |
| Contractor Foreman (Employees)            | QuickBooks (Employees)     |                                                              | Action                               |    |
| First Last                                | First Last                 |                                                              |                                      |    |
| Amy Brown                                 | Amy Brown                  | ~                                                            | Name Matched, Records will be linked |    |
| Arthur Christian                          | Arthur Christian           | ~                                                            | Name Matched, Records will be linked |    |
| Create new employee in Contractor Foreman | Bob Marino                 | ~                                                            | Records will be created in CF        |    |
| Bobby Marino                              | Bobby Marino               | ~                                                            | Name Matched, Records will be linked |    |
| Brian Jackson                             | Brian Jackson              | ~                                                            | Unlink                               |    |
| Do Nothing ~                              | John Smith                 | ~                                                            | Skipped If no action taken           |    |
| Do Nothing ~                              | John Smith                 | ~                                                            | Skipped If no action taken           | ee |

 $\times$ 

# **Employee Sync: Option 2**

The second option in the list allows you to upload the contacts in Contractor Foreman to QuickBooks. This would normally be used by someone who is new to QB.

#### **Employees:**

Carefully read each option below and chose the option that most meets your needs.

- O Do you have all/most employees in both systems? If so, select the option below to sync your records.
- Do you have records in Contractor Foreman (but not in QuickBooks) and want to upload them to QuickBooks>? If so, select the option below to upload your records to QuickBooks.

#### Sync Employees

O Do you have records in QuickBooks (but not in Contractor Foreman) and want to Import them into Contractor Foreman? If so, select the option below to download records into Contractor Foreman.

# **Employee Sync: Option 3**

The third sync option allows you to easily copy your contacts in QuickBooks to Contractor Foreman. This will often by used by someone who is new to Contractor Foreman and already has data in their QB account.

#### **Employees:**

Carefully read each option below and chose the option that most meets your needs.

- O Do you have all/most employees in both systems? If so, select the option below to sync your records.
- O Do you have records in Contractor Foreman (but not in QuickBooks) and want to upload them to QuickBooks>? If so, select the option below to upload your records to QuickBooks.
- Do you have records in QuickBooks (but not in Contractor Foreman) and want to Import them into Contractor Foreman? If so, select the option below to download records into Contractor Foreman.

Import Employees

# **Contacts Sync & Merge**

You will now follow the same steps (as above) with the Customer and Vendor sections.

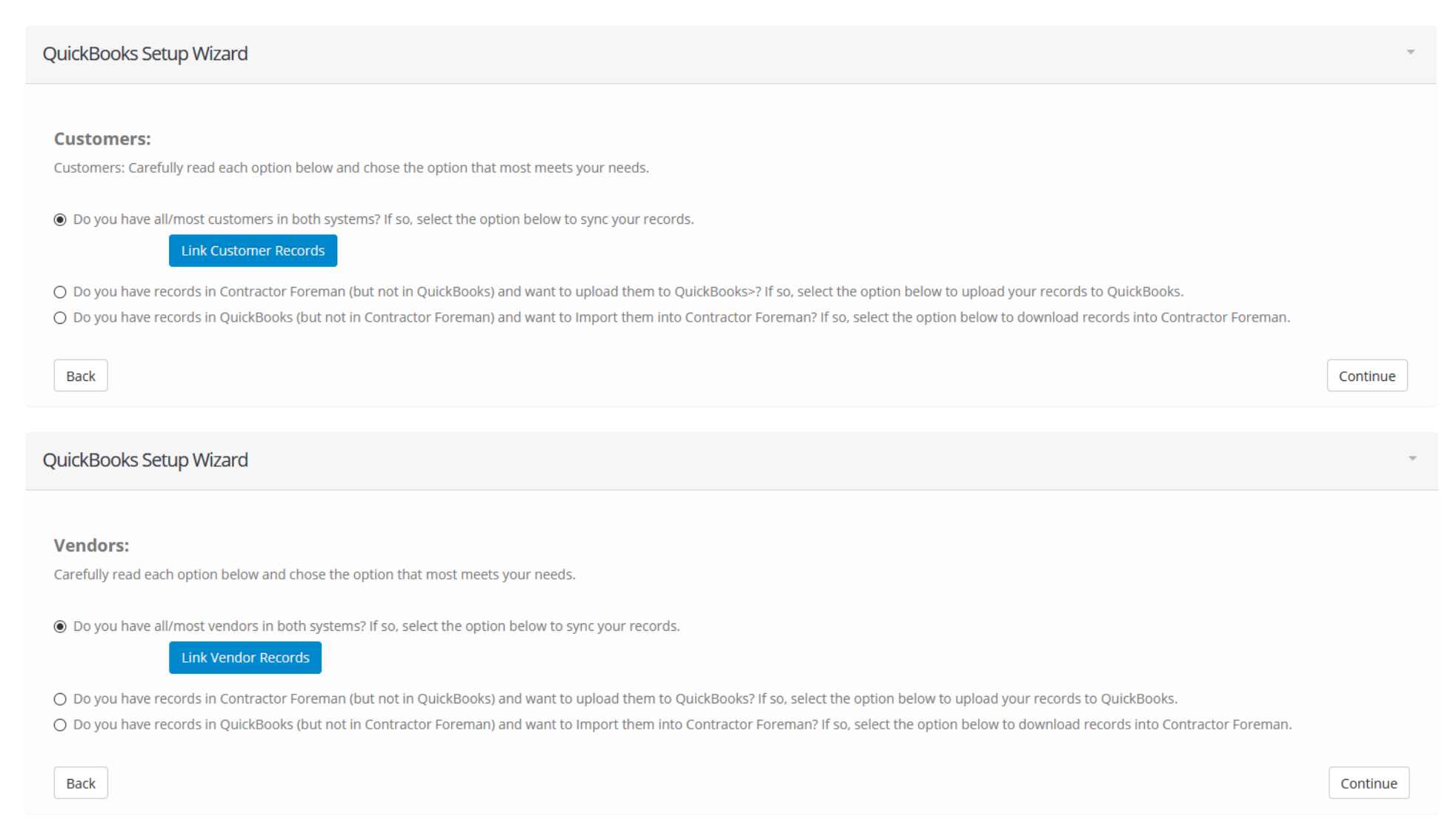

# Sync Contractors as Vendors

Unlike QuickBooks, Contractor Foreman has a Directory type called Contractor. In order to post a Bill or receive an invoice against a Contractor you must have them added in QuickBooks as a Vendor. Selecting this option will send your Contractors to QB as a Vendor. They will remain in Contractor Foreman as a Contractor record but in QB they will be a Vendor. This is normally selected.

| QuickBooks Setup Wizard                                                                                                    | ~        |
|----------------------------------------------------------------------------------------------------|----------|
| <b>Contractors:</b><br>Do you buy products or services from vendors that you have entered into your Directory as Contractors? If so, click the box below to send them to QuickBooks as a Vendor. |          |
| Sync Contractors to QuickBooks as Vendors?                                                                                                    |          |
| Back                                                                                                    | Continue |

# Sync Cost Codes

The next step in the process is to sync your Cost Codes. The procedure will be similar to the way contacts were synced.

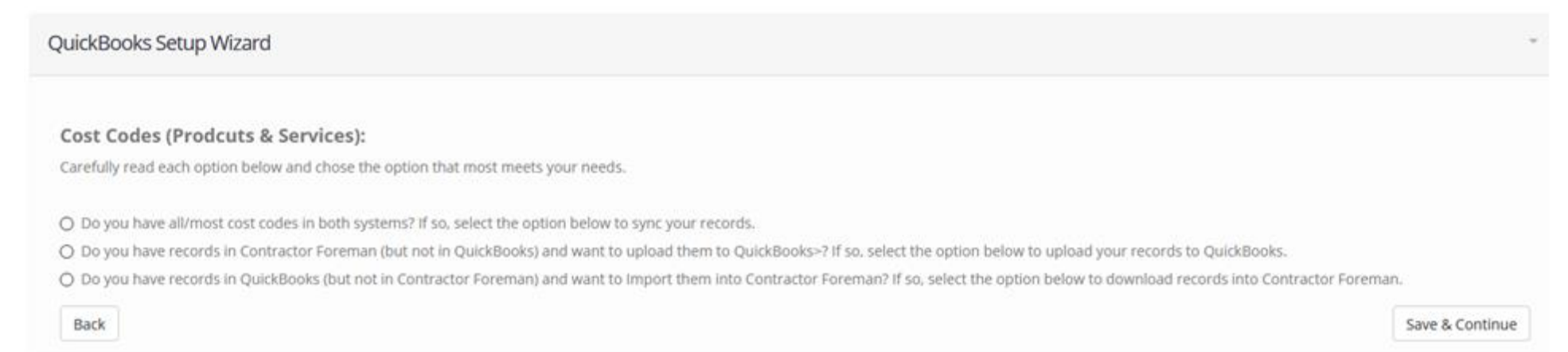

# Sync Projects

The final step in this part of the integration is to sync projects you have in CF to projects you have in QB. During this process we do not import existing projects from QuickBooks to Contractor Foreman but we do allow you to link projects that exists in both systems.

Do you have projects that exists in both Contractor Foreman and QuickBooks that need to be synced?

If Yes, you'll be given an option to sync your projects.

Link & Sync Projects

| otal Matched: 1<br>otal Contractor Foreman: 3<br>otal QuickBooks: 9 | Record Update Options <ul> <li>Update QuickBooks Record with D</li> <li>Update Contractor Foreman Reco</li> <li>Link Records - But Leave Data As-I</li> </ul> | Data from<br>ord with D<br>-Is | n Contvactor Foreman<br>Data from QuickBooks |
|---------------------------------------------------------------------|----------------------------------------------------------------------------------------------------|--------------------------------|----------------------------------------------|
| Contractor Foreman (Project)<br>Project                             | QuickBooks (Project)<br>Project                                                                                                    |                                | Action                                       |
| BURGER PALACE - Tenant Fit Out (BP-2001)                            | Do Nothing                                                                                                    | ~                              | Skipped If no action taken                   |
| Do Nothing ~                                                        | Gold Mark (1D)                                                                                                    | ~                              | Skipped If no action taken                   |
| Import GNTT (Test GNTT)                                             | Import GNTT (Test GNTT)                                                                                                    | ~                              | Name Matched, Records will be linked         |
| Do Nothing                                                          | Kittley Deck Add on {Demo} (6-15-17)                                                                                                    | ~                              | Skipped If no action taken                   |

If not, you can click Save & Continue.

#### Skip to page 26 "Sync Preferences"

# **Option 4**

This option is the least likely to be selected. If you do select it, you'll be taken to the Sync Preferences page to continue the integration.

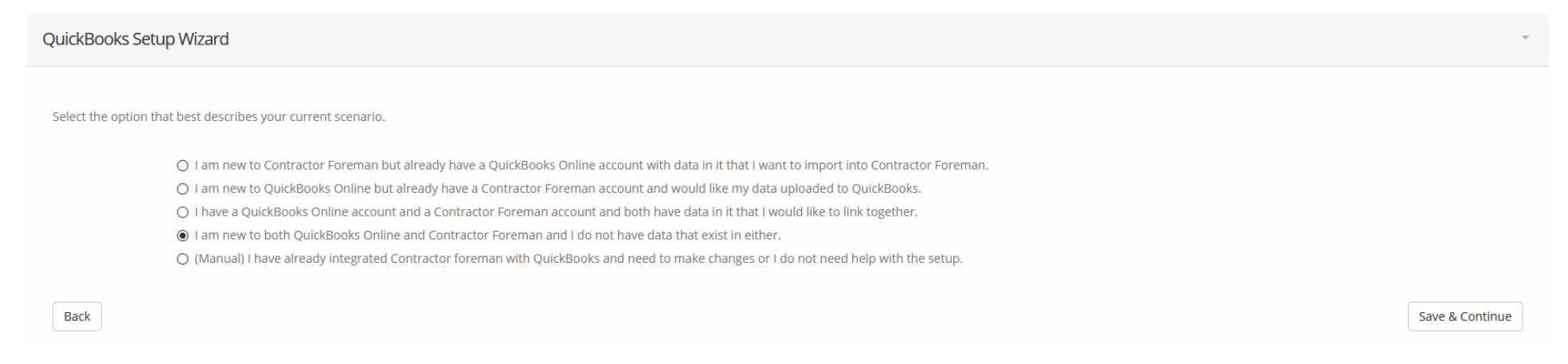

Skip to page 26 "Sync Preferences"

# Sync Preferences

The next step of the wizard is where you define how each item will sync.

- If an item is not checked, it will not sync at all.
- If "Do Not Send to QuickBooks" is checked, that means changes made in QB will sync to CF but changes made in CF will not sync to QB.
- If "Send to QuickBooks" is checked, that means changes made in CF will sync to QB but changes made in QB will not sync to CF.
- "Sync Both Ways" is the most popular option as it allows two-way syncs between both systems.

**NOTE**: Time Cards are only a one-way sync from CF to QB. All Time Card changes should be made in Contractor Foreman.

| QuickBooks Setup Wizard                                                                                                    |                                                        |                                                              |                                                   |  |  |  |  |  |  |
|----------------------------------------------------------------------------------------------------|--------------------------------------------------------|--------------------------------------------------------------|---------------------------------------------------|--|--|--|--|--|--|
| Select the modules below that should sync with QuickBooks. Also indicate if you want the existing items within Contractor Foreman to be sent to QuickBooks by selecting "Transfer Existing Entries". (NOTE: Existing records (if any) within QuickBooks will not be imported into Contractor Foreman.) |                                                        |                                                              |                                                   |  |  |  |  |  |  |
| Select / Unselect All                                                                                                    | son not to do so, we recommend clicking select All and | setting an options to sync both ways and to mansier existing | ng Entries, set nine cards to send to Quickbooks. |  |  |  |  |  |  |
| Bills                                                                                                    | Do Not Send to QuickBooks                              | Send to QuickBooks                                           | <ul> <li>Sync Both Ways</li> </ul>                |  |  |  |  |  |  |
| Pull Chart of Accounts                                                                                                    | Do Not Send to QuickBooks                              | <ul> <li>Send to QuickBooks</li> </ul>                       | <ul> <li>Sync Both Ways</li> </ul>                |  |  |  |  |  |  |
| Tax Rate                                                                                                    | Do Not Send to QuickBooks                              | <ul> <li>Send to QuickBooks</li> </ul>                       | Sync Both Ways                                    |  |  |  |  |  |  |
| Contractors                                                                                                    | Do Not Send to QuickBooks                              | ○ Send to QuickBooks                                         | Sync Both Ways                                    |  |  |  |  |  |  |
| Customers                                                                                                    | Do Not Send to QuickBooks                              | Send to QuickBooks                                           | Sync Both Ways                                    |  |  |  |  |  |  |
| Employees                                                                                                    | Do Not Send to QuickBooks                              | Send to QuickBooks                                           | Sync Both Ways                                    |  |  |  |  |  |  |
| Vendors                                                                                                    | Do Not Send to QuickBooks                              | Send to QuickBooks                                           | Sync Both Ways                                    |  |  |  |  |  |  |
| Estimates                                                                                                    | Do Not Send to QuickBooks                              | <ul> <li>Send to QuickBooks</li> </ul>                       | <ul> <li>Sync Both Ways</li> </ul>                |  |  |  |  |  |  |
| Expenses                                                                                                    | Do Not Send to QuickBooks                              | <ul> <li>Send to QuickBooks</li> </ul>                       | Sync Both Ways                                    |  |  |  |  |  |  |
| Invoices                                                                                                    | Do Not Send to QuickBooks                              | <ul> <li>Send to QuickBooks</li> </ul>                       | Sync Both Ways                                    |  |  |  |  |  |  |
| Payments (Invoice)                                                                                                    | Do Not Send to QuickBooks                              | <ul> <li>Send to QuickBooks</li> </ul>                       | Sync Both Ways                                    |  |  |  |  |  |  |
| Projects                                                                                                    | Do Not Send to QuickBooks                              | <ul> <li>Send to QuickBooks</li> </ul>                       | Sync Both Ways                                    |  |  |  |  |  |  |
| Purchase Orders                                                                                                    | Do Not Send to QuickBooks                              | <ul> <li>Send to QuickBooks</li> </ul>                       | <ul> <li>Sync Both Ways</li> </ul>                |  |  |  |  |  |  |
| Time Cards                                                                                                    | Do Not Send to QuickBooks                              | ○ Send to QuickBooks                                         |                                                   |  |  |  |  |  |  |

# Sync Preferences

Most customers tend to select all items and they select Sync Both Ways. When you click "Sync Both Ways", an option shows that enables you to transfer existing entries. If checked, this will transfer existing items from CF to QB. If you have been using both systems at the same time and adding the same data to both systems (such as time cards and invoices), do not use this feature. This feature is ideal for someone who wants to send data to QB that exists in CF but not in QB.

| <ul> <li>Select / Unselect All</li> </ul>  |                             |                                        |                                         |
|--------------------------------------------|-----------------------------|----------------------------------------|-----------------------------------------|
| ✓ Bills                                    | O Do Not Send to QuickBooks | Send to QuickBooks                     | Sync Both Ways                          |
|                                            |                             |                                        | Transfer Existing Entries to QuickBooks |
| <ul> <li>Pull Chart of Accounts</li> </ul> | O Do Not Send to QuickBooks | Send to QuickBooks                     | <ul> <li>Sync Both Ways</li> </ul>      |
|                                            |                             |                                        | Transfer Existing Entries to QuickBooks |
| ✓ Tax Rate                                 | O Do Not Send to QuickBooks | Send to QuickBooks                     | <ul> <li>Sync Both Ways</li> </ul>      |
|                                            |                             |                                        | Transfer Existing Entries to QuickBooks |
| <ul> <li>Contractors</li> </ul>            | O Do Not Send to QuickBooks | Send to QuickBooks                     | <ul> <li>Sync Both Ways</li> </ul>      |
|                                            |                             |                                        | Transfer Existing Entries to QuickBooks |
| ✓ Customers                                | O Do Not Send to QuickBooks | <ul> <li>Send to QuickBooks</li> </ul> | <ul> <li>Sync Both Ways</li> </ul>      |
|                                            |                             |                                        | Transfer Existing Entries to QuickBooks |
| <ul> <li>Employees</li> </ul>              | O Do Not Send to QuickBooks | <ul> <li>Send to QuickBooks</li> </ul> | <ul> <li>Sync Both Ways</li> </ul>      |
|                                            |                             |                                        | Transfer Existing Entries to QuickBooks |
| ✓ Vendors                                  | O Do Not Send to QuickBooks | Send to QuickBooks                     | <ul> <li>Sync Both Ways</li> </ul>      |
|                                            |                             |                                        | Transfer Existing Entries to QuickBooks |
| <ul> <li>Estimates</li> </ul>              | O Do Not Send to QuickBooks | Send to QuickBooks                     | <ul> <li>Sync Both Ways</li> </ul>      |
|                                            |                             |                                        | Transfer Existing Entries to QuickBooks |
| <ul> <li>Expenses</li> </ul>               | O Do Not Send to QuickBooks | Send to QuickBooks                     | <ul> <li>Sync Both Ways</li> </ul>      |
|                                            |                             |                                        | Transfer Existing Entries to QuickBooks |
| ✓ Invoices                                 | O Do Not Send to QuickBooks | <ul> <li>Send to QuickBooks</li> </ul> | <ul> <li>Sync Both Ways</li> </ul>      |
|                                            |                             |                                        | Transfer Existing Entries to QuickBooks |
| <ul> <li>Payments (Invoice)</li> </ul>     | O Do Not Send to QuickBooks | <ul> <li>Send to QuickBooks</li> </ul> | <ul> <li>Sync Both Ways</li> </ul>      |
|                                            |                             |                                        | Transfer Existing Entries to QuickBooks |
| ✓ Projects                                 | O Do Not Send to QuickBooks | <ul> <li>Send to QuickBooks</li> </ul> | <ul> <li>Sync Both Ways</li> </ul>      |
|                                            |                             |                                        | Transfer Existing Entries to QuickBooks |
| <ul> <li>Purchase Orders</li> </ul>        | O Do Not Send to QuickBooks | <ul> <li>Send to QuickBooks</li> </ul> | Sync Both Ways                          |
|                                            |                             |                                        | Transfer Existing Entries to QuickBooks |
| ✓ Time Cards                               | Do Not Send to QuickBooks   | Send to QuickBooks                     |                                         |

Once Save & Continue is clicked, the sync procss will continue and transfer existing items from CF to QB (if option was seleted). Depending on the amount of data you have this can take a few seconds to five minutes.

# Loading...

Wait! Do not leave the page until the process is complete. This message will automatically close once ALL processes are complete. Depending on how many record exist within your account, a few minutes may pass between each confirmation message.

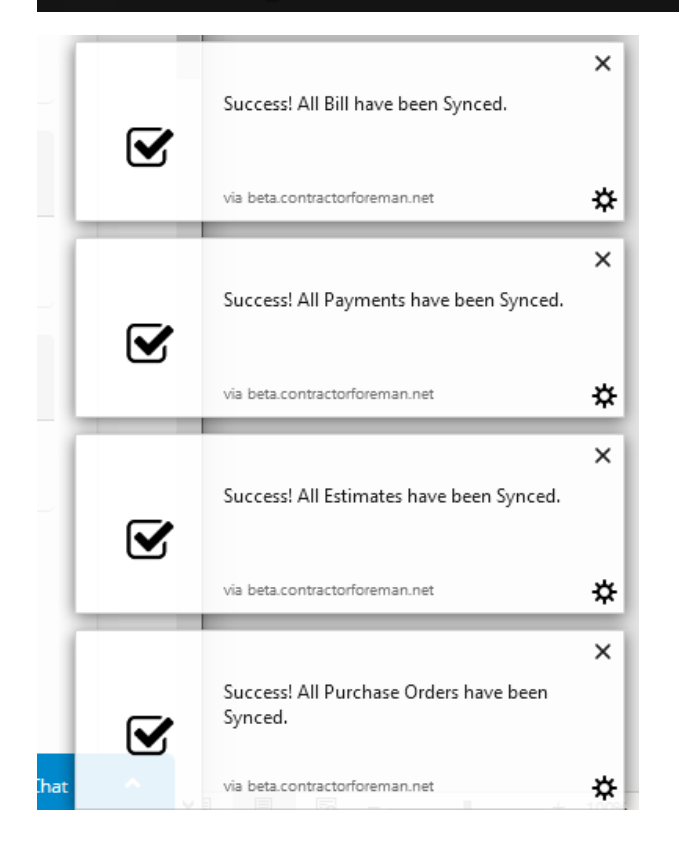

# **Step: Account Mapping**

The next step in the process is mapping default accounts. This is where you can assign default values to your data. Most customers use the stock QB defaults. Keep in mind that the accounts that show within the dropdowns are pulled from your QB Chart of Accounts. We do not manage the Chart of Accounts and any changes that need to be made to them should be done within QB directly.

| QuickBooks Setup Wizard                                                                                         |                     |                                                                    |                  |                                                                     |           |  |  |
|----------------------------------------------------------------------------------------------------|---------------------|--------------------------------------------------------------------|------------------|---------------------------------------------------------------------|-----------|--|--|
| Select your default accounts may take some time and cross-re is used, hover over the "i" icon for more details. | ferencing with Quic | kBooks. You can come back to this section later by choosing Manual | Configuration on | the Accounting Tab. If you need help understanding how each dropdov | vn choice |  |  |
| Products & Services (Income Account)                                                                            | 0                   | Products & Services (Expense Account)                              | 0                | Invoices (Payment Deposits Account)                                 | 0         |  |  |
| Uncategorized Income                                                                                            | ~                   | Uncategorized Expense                                              | ~                | Select Invoices (Payment Deposits Account)                          | ~         |  |  |
| Bills (Account)*                                                                                                | 0                   | Bills (Payment Bank/Credit Account)*                               | 0                | Expenses (Account)*                                                 | 0         |  |  |
| Select Bill Account                                                                                             | ~                   | Select Bills (Payment Bank/Credit Account)                         | ~                | Select Expense Account                                              | ~         |  |  |
| Expenses (Bank/Credit Account)*                                                                                 | 0                   | Retainage (Account Receivable)                                     | 0                | Income Account*                                                     | 0         |  |  |
| Select Expense (Bank/Credit Account)                                                                            | ~                   | Select Accounts Receivable                                         | ~                | Uncategorized Income                                                | ~         |  |  |
| Expense Account*                                                                                                | 0                   | Discount Account*                                                  | 0                |                                                                     |           |  |  |
| Uncategorized Expense                                                                                           | ~                   | Select Discount Account                                            | ~                |                                                                     |           |  |  |

# **Transaction Log**

Once the default accounts are assigned, you will be taken to a page showing more information about the Transaction Log. Found in Menu > Transaction Log, this is where you will look if an item does not sync correctly with QuickBooks.

| Status  | Transfer Date/Time  | Module $\phi$ | Process 🕴 | Source 🕴   | Details \$                        | Action \$     |
|---------|---------------------|---------------|-----------|------------|-----------------------------------|---------------|
| Success | 2019-01-03 03:19 AM | Invoice       | Create    | QuickBooks | Invoice #07: \$1.16               | CF QuickBooks |
| Success | 2019-01-03 03:19 AM | Invoice       | Create    | QuickBooks | Invoice #021: \$44933.85          | CF QuickBooks |
| Success | 2019-01-03 03:19 AM | Project       | Update    | QuickBooks | Hwy 25 - Lane Repaving            | CF QuickBooks |
| Success | 2019-01-03 03:19 AM | Project       | Update    | QuickBooks | School Renovations                | CF QuickBooks |
| Success | 2019-01-03 03:19 AM | Invoice       | Create    | QuickBooks | Invoice #039: \$9131.74           | CF QuickBooks |
| Success | 2019-01-03 03:19 AM | Project       | Update    | QuickBooks | Smith Roof Replacement            | CF QuickBooks |
| Success | 2019-01-03 03:19 AM | Invoice       | Create    | QuickBooks | Invoice #044: \$100.00            | CF QuickBooks |
| Success | 2019-01-03 03:19 AM | Project       | Update    | QuickBooks | Resurface Hamburg Shopping Center | CF QuickBooks |
| Success | 2019-01-03 03:19 AM | Invoice       | Create    | QuickBooks | Invoice #035: \$1415.38           | CF QuickBooks |
| Success | 2019-01-03 03:19 AM | Invoice       | Create    | QuickBooks | Invoice #036: \$12817.34          | CF QuickBooks |

Showing 41 to 50 of 1,187 entries

< 3 4 5 6 7 >

Here you'll see the Status of the item: Success or Error

Date: When the item transferred

Module Impacted

Process Type: Update or Create

Source: QuickBooks or Contractor Foreman

Details: What transferred (or why something didn't if there is an error and how to fix it)

Action: Clicking on the bule CF or green QuickBooks button will take you directly to that item.

Click Save & Continue to move to the next step.

# **Account Settings Overview**

Once the step-by-step wizard is completed, you will then be taken to the account settings overview page. If you need to make any changes to the options you selected during the integration, this is where you will do it. To return to this screen at a later time, go to Menu > Settings > QB Online > Advanced Configuration.

| QuickBooks Setup Wizard             |                                                                 |                                                               |                                                                               |                                           |  |  |  |
|-------------------------------------|-----------------------------------------------------------------|---------------------------------------------------------------|-------------------------------------------------------------------------------|-------------------------------------------|--|--|--|
| Suggested QuickBooks Sett           | ings                                                            |                                                               |                                                                               | Ŧ                                         |  |  |  |
|                                     |                                                                 |                                                               |                                                                               |                                           |  |  |  |
| Before getting started, we recomme  | end making sure the following settings are activated within (   | QuickBooks. In QuickBooks, click on The gear icon in the uppe | r right corner of the screen and then click on Company Settings.              |                                           |  |  |  |
| <ul> <li>Setup a</li> </ul>         | Tax Rate: Tax (left side menu) > Assign Tax (Not available if A | utomated Sales Tax is On)                                     |                                                                               |                                           |  |  |  |
| <ul> <li>Track by</li> </ul>        | Project Type: Company Settings > Categories > Classes > Or      | 1                                                             |                                                                               |                                           |  |  |  |
| <ul> <li>Allow Cu</li> </ul>        | stom Invoice Numbers: Company Settings > Sales > Custom         | Transaction Numbers > On                                      |                                                                               |                                           |  |  |  |
| <ul> <li>Use Cost</li> </ul>        | : Codes: Company Settings > Sales > Show Product/Service of     | olumn on sales form > On                                      |                                                                               | le la la la la la la la la la la la la la |  |  |  |
| Company                             | y Settings > Sales >Track quantity and price/rate > On          |                                                               |                                                                               | *0                                        |  |  |  |
| Company                             | y Settings > Sales > Progress Invoicing > On                    |                                                               |                                                                               |                                           |  |  |  |
| <ul> <li>Expense</li> </ul>         | Tracking: Expenses > Track Expenses and Items by Custom         | er > On                                                       |                                                                               |                                           |  |  |  |
| Purchase                            | e Orders: Expenses > Use Purchase Orders > On                   |                                                               |                                                                               |                                           |  |  |  |
| Advance                             | d > Projects > On (This doesn't do much in QuickBooks Onli      | ne yet, but one day it will have purpose.)                    |                                                                               |                                           |  |  |  |
| Cost Cod                            | le Tracking in Time Cards: Advanced > Time Tracking > Add       | Service field to timesheets > On                              |                                                                               |                                           |  |  |  |
| Advance                             | d > Time Tracking > Make Single-Time Activity Billable to Cu:   | stomer > On                                                   |                                                                               |                                           |  |  |  |
| • Retainag                          | e: Create a Chart of Accounts item called Retainge Held. Typ    | e=Other Current Assets, Detail Type=Retainings.               |                                                                               |                                           |  |  |  |
| Sync Preference                     |                                                                 |                                                               |                                                                               | Ŧ                                         |  |  |  |
| Records created or updated within ( | Contractor Foreman are updated almost instantly within Qu       | ickBooks (assuming all conditions are met) whereas records    | rreated/updated in QuickBooks can take up to five minutes to be sent to Contr | actor Foreman. Success and                |  |  |  |
| Select / Unselect All               |                                                                 |                                                               |                                                                               |                                           |  |  |  |
| ✔ Bills                             | O Do Not Send to QuickBooks                                     | O Send to QuickBooks                                          | Sync Both Ways                                                                |                                           |  |  |  |
| ✓ Pull Chart of Accounts            | O Do Not Send to QuickBooks                                     | O Send to QuickBooks                                          | Sync Both Ways                                                                |                                           |  |  |  |
| T                                   | Do Not Send to OuickBooks                                       | Send to QuickBooks                                            | Sync Both Ways                                                                |                                           |  |  |  |

# **Advanced Tools**

Further down the page you'll see several advanced tools that are used to match and merge data that exists in both systems. These tools will be needed if you chose to manually link records that exists in both systems or if there is a problem with the way data was automatically connected. You do not need to use these tools unless directed or unless you are aware of a record that did not sync correctly.

| Link & Sync Contacts                             |                       |                                                         | ~                     |
|--------------------------------------------------|-----------------------|---------------------------------------------------------|-----------------------|
| Link Employee Records                            | Link Customer Records | Link Vendor Records                                     | Link Project Records  |
|                                                  |                       |                                                         |                       |
| Import Items from QuickBooks                     |                       |                                                         | Ŧ                     |
| Import Customers                                 | Import Vendors        | Import Employees                                        | Import Tax Rates      |
|                                                  |                       |                                                         |                       |
| Link & Sync Cost Codes                           |                       |                                                         | Ŧ                     |
| Delete Cost Codes in Contractor Foreman and Impo | ort from QuickBooks   | Upload Cost Codes from Contractor Foreman to QuickBooks | Sync/Merge Cost Codes |
| Sync QuickBooks Refresh Chart of Accounts        |                       |                                                         |                       |

# Link & Sync Contacts

This is used to manually link a record that exists within QB to one that already exists within CF. Once you click the button a popup will then load (after a short time). On the left you will see the contacts that appear in CF and on the right you'll see the items that appear in QB. If the names in both systems are the same, the items will be linked automatically. If an item is linked incorrectly, you can click the Unlink button.

Example: If CF had Bob Jones and QB had Robert Jones, the integration process will have made a copy of the missing record in both systems. So now you have Bob Jones and Robert Jones in both systems. To fix this issue, you would need to Unlink both records. Then select Bob Jones in the CF column and link it to the Robert Jones record that is in QB. Once finished, you can then archive or delete the unwanted Bob and Robert item.

| Link & Sync Contacts                                                   |                                                                                                    | ×                   |
|------------------------------------------------------------------------|----------------------------------------------------------------------------------------------------|---------------------|
| Total Matched: 9<br>Total Contractor Foreman: 9<br>Total QuickBooks: 9 | Total Matched: 9       Record Update Options         Total Contractor Foreman: 9       O Update QuickBooks Record with Data from Contractor Foreman         Total QuickBooks: 9       O Update Contractor Foreman Record with Data from QuickBooks |                     |
| Contractor Foreman (Employees)<br>First Last                           | QuickBooks (Employees)<br>First Last                                                                                                    | Action              |
| Arthur Christian<br>Marc Paradiso                                      | <ul> <li>Arthur Christian</li> <li>Marc Paradiso</li> </ul>                                                                                                    | Unlink              |
|                                                                        |                                                                                                    | Link Employee Close |

The Record Update option gives you the ability to select which record should be the Master. This allows you to made QB show as Bob (instead of Robert) or you can leave it as-is but connect the item (so that CF is Bob and QB is Robert).

If the employee record did not exist in the other system, you will be given an option to create the new record within the dropdown.

| Contractor Foreman (Employees) | QuickBooks (Employees)            |
|--------------------------------|-----------------------------------|
| First Last                     | First Last                        |
| Amy Brown 🗸                    | Amy Brown 🗸                       |
|                                | Do Nothing                        |
| Arthur Christian               | Create new employee in QuickBooks |

#### The process will be the same for all Link/Sync options

| Link & Sync Contacts  |                       |                     |                      |
|-----------------------|-----------------------|---------------------|----------------------|
| Link Employee Records | Link Customer Records | Link Vendor Records | Link Project Records |

Once finished, click Link Employee to apply any new changes.

# Import from QuickBooks

When clicked, the records for that module will be imported from QuickBooks into Contractor Foreman. This option isn't typically used unless you did not select the checkbox during the integration do import the items at that time.

| Import Items from QuickBooks |                |                  |                  |
|------------------------------|----------------|------------------|------------------|
| Import Customers             | Import Vendors | Import Employees | Import Tax Rates |

# Link & Sync Cost Codes

If you have records that are not syncing with QuickBooks, the most likely issue is due to cost codes not being correctly matched. These tools give you the ability to match your cost codes as well as import codes from one system to another. If you've been using QB and CF at the same time and each system has their own set of cost codes, it is recommended that you take the time and decide which system has the data you want to continue with. (This is often determined by which has been used the most which will normally be QuickBooks.) You have a couple options here – you can replace the codes in one system with the codes in the other system or you can modify both lists to make them match. If the data is similar, modifying both systems manually (to match the other system) will be the best option so that any existing item using those codes will still reference them.

| Link & Sync Cost Codes            |                                                         | *                     |
|-----------------------------------|---------------------------------------------------------|-----------------------|
| Import Cost Codes from QuickBooks | Upload Cost Codes from Contractor Foreman to QuickBooks | Sync/Merge Cost Codes |

- Import Cost Codes from QB: This option is used if the codes you have in QB are in the correct format but are not in the same format as those in QB. Clicking this will give you an option to delete the existing codes in CF. It is recommended that you delete the codes in CF before importing the codes from QB.
- Upload Cost Codes from CF to QB: This option is used if the codes you have in CF are in the correct format but are not in the same format as those in QB. Unlike above, you will not be given an option to delete the existing codes in QB.
- Sync/Merge Cost Codes: This is the most popular option as it allows you to match the codes you have in CF with the codes you have in QB. This is performed the same as you did above with contacts.

Clicking Sync/Merge Cost Codes will show a similar view as we saw when matching existing contacts.

| Sync/Merge                                                                   |                                                                                                    | ×                |  |
|------------------------------------------------------------------------------|----------------------------------------------------------------------------------------------------|------------------|--|
| Total Matched: 206<br>Total Contractor Foreman: 206<br>Total QuickBooks: 206 | Total Matched: 206Record Update OptionsTotal Contractor Foreman: 206O Update QuickBooks Record with Data from Contractor ForemanTotal QuickBooks: 206O Update Contractor Foreman Record with Data from QuickBooksO Link Records - But Leave Data As-Is |                  |  |
| Contractor Foreman (Cost Code)<br>Aggregates (03480)                         | QuickBooks (Cost Code)                                                                                                    | Action<br>Unlink |  |
| Aluminum Siding (07460-100)                                                  | <ul> <li>Aluminum Siding (07460-100)</li> </ul>                                                                                                    | Unlink           |  |

# **Additional Tools**

As additional tools are added, they will appear within the section.

- Sync QuickBooks: Can be used if a mass sync needs to be pushed through. This will not be common.
- Refresh Chart of Accounts: If you recently updated your COA and it's not show the updated COA item in CF (such an Expense account).

Sync QuickBooks Refresh Chart of Accounts

# Cost Code (Expense & Income Account)

Once connected with QuickBooks, you can now assign specific Income and Expense accounts to each cost code (instead of the default values that were assigned). To do this, go to Menu > Company Settings > Cost Code. Select one of the child cost codes and click Edit.

The options that appear within the Income and Expense Account field are pulled from your QB Chart of Accounts list.

#### Cost Code: Slabs

Please fill out the below details to edit Cost Code information.

| Parent Cost Code* | Concrete                        |
|-------------------|---------------------------------|
| CSI Code          | 03410                           |
| CSI Name*         | Slabs                           |
| Income Account    | Uncategorized Income (Income)   |
| Expense Account   | Uncategorized Expense (Expense) |
| Status *          | Active                          |
|                   | Save Cancel                     |

# **Disconnecting from QuickBooks Online**

In the event that you need to disconnect from QuickBooks online, go to Menu > Settings > Integration. From there, click on Unlink beside the connected company name.

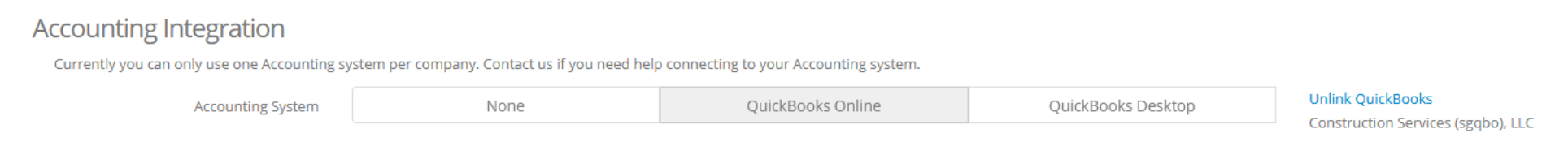

#### After doing so you'll see two options:

- Disconnect: Disconnects you from QB but still keeps the link references in place (ideal if you plan to reconnect later).
- Disconnect & Purge References: Used if you do not plan to reconnect to QBO or if you need to disconnect and clean up a lot of data and then reconnect later.

| Accounting Integration<br>Currently you can only use one Accounting system per company. Contact us if you need help connecting to your Accounting system. |      | Are you sure you want to unlink your account and stop syncing data? |        |               |                   |
|----------------------------------------------------------------------------------------------------|------|---------------------------------------------------------------------|--------|---------------|-------------------|
|                                                                                                    |      | Disconnect Disconnect & Purge References Cancel                     |        |               |                   |
| Accounting System                                                                                                    | None | QuickBooks Online                                                   | QuickE | 3ooks Desktop | Unlink QuickBooks |

This is the end of the guide.

Is something missing? Is there a topic we could have covered in more detail that would have been beneficial? If so, please mention it so that we can immediately improve this guide.

support@contractorforeman.com

# QuickBooks Integration Checklists

- Read the Full Integration Guide
- Prep Data
  - o Archive Old Data
  - Properly Format Cost Codes (Make sure all codes are in a two-tier format)
  - Check Spelling of Contact and Cost Codes (so they can merge/sync)